# 連絡網システム【使えるメール】 登録のお願い

# 【メール配信システム登録のご案内】

福山市法人立保育所協議会の採用エントリーに登録された方への就職に関する 案内の連絡を目的とし、当メール配信システムを活用します。 ご登録をお願いいたします。

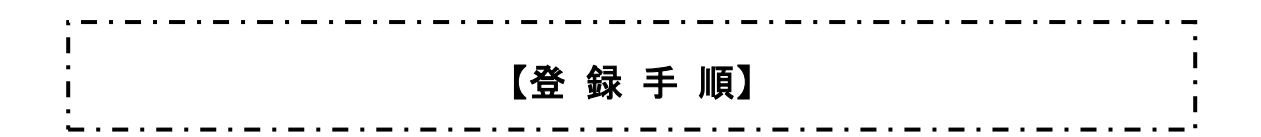

1/ 登録フォームにアクセスする

【QR⊐-ド】

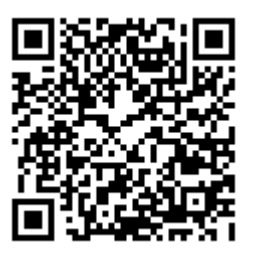

左記のQRコードを携帯電話のカメラバー コードリーダーでスキャンするか、登録用 アドレスを携帯電話のインターネット URL 入力欄に入力します。

【登録用URL】 http://www.f-kyougikai.jp/entry.html

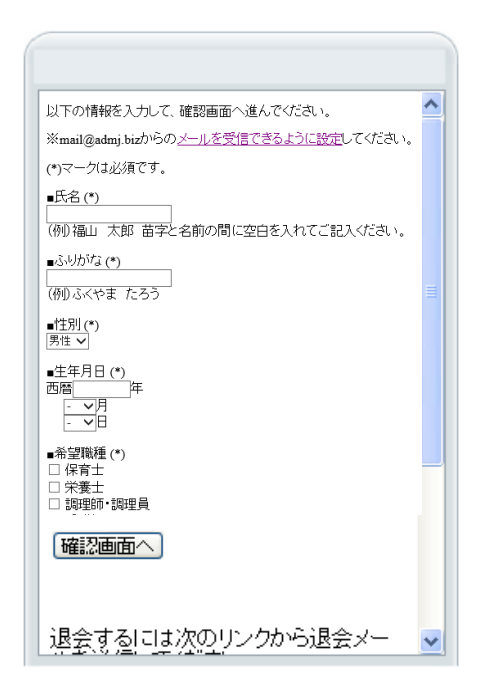

### 2/ 事前準備

携帯の画面に登録フォームが表示されます。

メールの受信/拒否設定をおこなっている 場合は、携帯電話で『mail@admj.biz』から のメールが受信できるように設定してくだ さい。

※設定方法は登録フォーム画面の「mail@ admj.bizからのメールを受信できるよう に設定」リンクを参考に行ってください。

## 3/ 登録情報の入力

空欄項目の記入や該当する選択項目を選択 し、すべての入力が終了したら【確認画面へ】 のボタンをクリックしてください。

※マークは必須入力となります。 省略することはできません。

| 「入力内容に誤りがないか確認してください | ۱. |
|----------------------|----|
| ■氏名<br>福山 太郎         |    |
| ■ふりがな<br>ふくやま たろう    |    |
| ■性別<br>男性            |    |
| ■生年月日<br>1977年10月13日 |    |
| ■希望職種<br>調理師・調理員     |    |
| ■学校名<br>福山大学         |    |
| 確定                   |    |
| 戻る                   |    |
|                      | 1  |

## 4/ 登録情報の確認

確認画面が表示されます。 入力内容に誤りがないか確認します。 誤りがなければ「確定」ボタンをクリッ クします。

※誤りのある場合、「戻る」ボタンをクリ ックし"3.登録情報の入力"から再度 おこなってください。

5/ 登録

仮登録画面が表示されます。 「登録する」リンクをクリックします。

メール会員登録フォーム

仮登録しました。 登録を完了するには、次のリンクから登録 メールを送信してください。 登録する

©2008-2011 ASAKURASOFT CO.LTD. All Rights Reserved.

6/ メールを送信

メール送信フォームが表示されます。 本文等を変更せずそのままメールを送信し てください。

登録完了メール 7/

送信後、「会員登録完了メール」が届きます。 以上で登録は完了です。 ご登録ありがとうございました。

※万が一、登録完了メールが届かない場合は "ドメイン指定受信設定"を確認の上、ドメ イン指定受信設定をお願いいたします。

## 【個人情報保護について】

必要最低限の情報のみを登録し、個人が特定 されないようにします。 管理者でもアドレスを知ることはできない 仕組みになっています。 ご安心して登録ください。

## 【メールアドレス変更時の注意】

当メール配信システムに会員登録した後、メ ールアドレスを変更する(変更した)場合、 再度、会員登録を行う必要があります。 会員登録を忘れると、連絡網システムのメー ルが届きません。ご注意ください。

Date:7/ 7 14 : 00 From: Sub:ご入会ありがとうございます

会員登録が完了しました。ご入会 ありがとうございます。 【メールアドレスを変更する(変更した)場合】

 「退会手続き」を行います メールアドレスの変更前に、下記の[退会手続き]を参照し退会手続きを 行ってください。 なお、既にメールアドレスを変更してしまった場合、「退会手続き」は必要 ありません。手順3.の会員登録を行ってください。

- 携帯のメールアドレスを変更します
  メールアドレスの変更がまだ済んでない場合、変更します。
- 「会員登録」を行います
  「登録手順」にしたがって、会員登録を行います。

. \_ . \_ . \_ . \_ . 【退会手続き】

### 1/ 退会フォームにアクセスする

【QR⊐−ド】

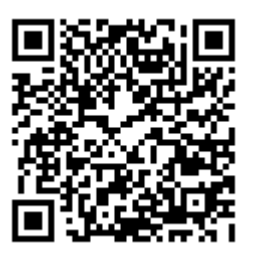

左記のQRコードを携帯電話のカメラバー コードリーダーでスキャンするか、退会用 アドレスを携帯電話のインターネット URL 入力欄に入力します。

【退会用URL】 http://admj.biz/subscriber/?storeId=142 ※退会フォームは登録フォームと共通で す。

| 以下の情報を入力して、確認画面へ進<br>んでください。                               | ^        |
|------------------------------------------------------------|----------|
| ※mail@admj.bizからの <u>メールを受信で</u><br><u>きるように設定</u> してください。 |          |
| (*)マークは必須です。                                               |          |
| ■名前 (*)                                                    |          |
| ■学生番号 (*)                                                  |          |
|                                                            |          |
| 退会するには次のリンクから退会メー<br>ルを送信してください。                           |          |
| <u>退会する</u>                                                |          |
|                                                            | <b>T</b> |

## 2/ 「退会する」リンクをクリック

携帯の画面に登録フォームが表示されます。 「退会する」リンク①が表示されるまでスク ロールし、リンク①をクリックします。

※退会手続きフォームはメール会員登録フ ォームと共通になっています。

3/ メールを送信

メール送信フォームが表示されます。 本文等を変更せずそのままメールを送信し てください。

Date:7/ 7 14:00 From: Sub:退会を完了しました。

退会処理が完了しました。

#### 4/ 退会完了メール

送信後、「退会処理完了メール」が届きます。 以上で手続きは完了です。

「登録手順」にしたがって再度、メール会員 登録を行ってください。 【ドメイン指定受信設定】

登録が完了しても、登録確認メールが届かないかたへ

お使いの携帯端末やパソコン用メーラーで当メールが迷惑メールと誤認されて いる可能性があります。迷惑メールフィルターにかからないように、ドメイン 指定受信設定をお願いします。

| 以下の情報を入力して、確認画面へ進んでください。                       | ^ |
|------------------------------------------------|---|
| ※mail@admj.bizからの <u>メールを受信できるように設定</u> してください | • |
| (*)マークは必須です。                                   |   |
| ■氏名 (*)                                        |   |
|                                                |   |
| ■ふりかな (*)                                      |   |
| (例)ふくやま たろう                                    |   |
| ■性別 (*)<br>男性 ✔                                |   |
| ■生年月日 (*)<br>西岡<br>[- マ月<br>- マ日               |   |
| - 希望職種(*)<br>□ 保育士<br>□ 栄養士<br>□ 即理師・調理員       |   |
| 確認画面へ                                          |   |

#### 1/ 各キャリアのドメイン指定受信設定

登録画面(項目入力画面)の上部にある ※mail@admj.biz からの<u>メールを受信でき</u> <u>るように設定</u>してください。下線がひかれた テキストリンクをクリックしてください。

## 2/ 各キャリアのリンクをクリック

各キャリアやメーラーごとの設定方法を記載 しています。確認のうえ、お使いの端末の設定 を完了させてください。

- ·docomo の場合
- ·au の場合 /au iPhone の場合
- ·Softbank の場合 /Softbank iPhone の場合
- ·Gmail 利用の場合

【お問合せ先】 福山市法人立保育所協議会 事務局 住所) TEL)